# 無法在CVP OAMP伺服器中新增CVP CallServer

### 目錄

<u>簡介</u> <u>必要條件</u> <u>需求</u> <u>採用元件</u> <u>將CVP呼叫伺服器新增到CVP OAMP時報告錯誤</u> <u>解決方案</u>

## 簡介

本檔案介紹透過CVP思科營運主控台(OAMP)新增思科客戶語音入口網站(CVP)通話伺服器時發現的 問題,並提供可行的解決方案。

### 必要條件

#### 需求

思科建議您瞭解以下主題:

- CVP通話伺服器
- CVP OAMP

#### 採用元件

本檔案中的資訊是根據CVP 10.0版。

本文中的資訊是根據特定實驗室環境內的裝置所建立。文中使用到的所有裝置皆從已清除(預設) )的組態來啟動。如果您的網路運作中,請確保您瞭解任何指令可能造成的影響。

### 將CVP呼叫伺服器新增到CVP OAMP時報告錯誤

將CVP呼叫伺服器新增到CVP OAMP時,會報告錯誤。按一下Save and Deploy時會顯示此錯誤。

步驟1。若要將CVP通話伺服器新增到CVP OAMP中,請登入CVP OAMP並導覽至**Device** Management > Unified CVP Call Server,如下圖所示。

| No.201.198.12 - Remote Desktop      | Connection                                         |                                                                    |            |  |  |
|-------------------------------------|----------------------------------------------------|--------------------------------------------------------------------|------------|--|--|
| Organize 🔻 🧻 Open 🔻 New fc 💽 😒      | rvices                                             |                                                                    |            |  |  |
| File File                           | Action View Help                                   |                                                                    |            |  |  |
| TextPad Cisco Unified Customer Vo   | pice Portal - Add New Unified CVP Call Server -    | Windows Internet Explorer                                          | - 0        |  |  |
| File Edit 🕢 🗢 🖻 https://localh      | ost:9443/bamp/callServerConfigurationActions.do    | 🗾 🐼 Certificate Error 🛛 🐼 🎋 🗶 💽 Bing                               | P          |  |  |
| Eavorites                           | allback Diagnostic CVP 😰 Suggested Sites 🔹 🖉       | Web Sice Galery •                                                  |            |  |  |
| Document Sel                        |                                                    | 🔉 , 🖂 , 🖂 🖨 , Bane , Safety ,                                      | Toole - 🚯  |  |  |
| orm propertie                       | Portai - Adu New Onneu                             |                                                                    | 1003       |  |  |
| Cisco Unified Cust                  | omer Voice Portal Signer                           | d in as: Administrator My Account   Sign out   About   Documentati | ion Search |  |  |
| System - Device Manageme            | ent - User Management - Bulk Administration        | ✓ SNMP ▼ Tools ▼ Help ▼                                            |            |  |  |
|                                     |                                                    |                                                                    |            |  |  |
| Unified CVP Call Serve              | er Configuration                                   |                                                                    |            |  |  |
| Save Save 8                         | Deploy 💡 Help                                      |                                                                    |            |  |  |
| General ICM SIP IVR                 | Device Pool Infrastructure                         |                                                                    |            |  |  |
| General                             |                                                    | Turn on Services                                                   |            |  |  |
| IP Address: *                       | 10.201.198.12                                      | ICM: 🔽                                                             |            |  |  |
| Hostname: *                         | CVP90POD2                                          | IVR: 🔽                                                             |            |  |  |
| Description:                        | CVP Server                                         | SIP: V                                                             |            |  |  |
| Enable secure communi               | ration                                             | H.323: Chapter Type                                                |            |  |  |
| with the Ops console: 1             |                                                    | serverge type:                                                     |            |  |  |
|                                     |                                                    |                                                                    |            |  |  |
| * Required.                         |                                                    |                                                                    |            |  |  |
| <sup>1</sup> Change in value requir | res machine reboot.                                |                                                                    |            |  |  |
|                                     |                                                    | Save Save                                                          | e & Deploy |  |  |
| Explo                               |                                                    | 2010 2011                                                          | o a popioj |  |  |
| Search Result                       | Search Result Copyright © 2013 Cisco Systems, Inc. |                                                                    |            |  |  |
| 1 Done                              |                                                    | 🛛 🔰 👘 🖓 🔩 Local intranet   Protected Mode: Off                     | 💐 100% 🔹   |  |  |

步驟2.按一下**Save and Deploy**。您會收到一個錯誤,指示無法建立CVP呼叫伺服器,因為它已經存 在於另一個CVP操作控制檯(OPSConsole)中,如本圖所示。

| Cisco Unified Customer Voice Portal - Unknown Error | r - Windows Internet Explorer      |                                                           |                                          | _ 🗆 🗙                         |
|-----------------------------------------------------|------------------------------------|-----------------------------------------------------------|------------------------------------------|-------------------------------|
| COO - D https://localhost:9443/camp/SIPComprehen    | siveNewConfigurationActions.do     | 🗾 😵 Certifi                                               | icate Error 📓 😽 🗙 📴 Bing                 | P +                           |
| 🔆 Favorites 🛛 🍰 🙋 CVP Caliback Diagnostic CVP 🖉 S   | juggested Sites 👻 🙋 Web Slice Gall | lery •                                                    |                                          |                               |
| Cisco Unified Customer Voice Portal - Unknown Error |                                    |                                                           | 🙆 • 🖾 - 🗁 🖷 •                            | • Page • Safety • Tools • 🔞 • |
| Cisco Unified Customer Voice Portal                 |                                    | Signed in as: Administrator                               | My Account   Sign out   About            | Documentation Search          |
| System - Device Management - User Management -      | Bulk Administration + SNMP +       | Tools - Help -                                            |                                          |                               |
| Unexpected Error                                    | File Transfer                      |                                                           |                                          |                               |
| O Unified CVP Call Server device with IP Addre      | ss: 10.201.198.12 and Hostr        | name: CVP90POD2S cannot be created. The device is already | managed by another OPSConsole.           |                               |
|                                                     |                                    |                                                           |                                          |                               |
|                                                     |                                    |                                                           |                                          | Back                          |
|                                                     |                                    | Copyright © 2013 Cisco Systems, Inc.                      |                                          |                               |
|                                                     |                                    |                                                           |                                          |                               |
|                                                     |                                    |                                                           |                                          |                               |
|                                                     |                                    |                                                           |                                          |                               |
|                                                     |                                    |                                                           |                                          |                               |
|                                                     |                                    |                                                           |                                          |                               |
|                                                     |                                    |                                                           |                                          |                               |
|                                                     |                                    |                                                           |                                          |                               |
|                                                     |                                    |                                                           |                                          |                               |
| 4                                                   |                                    |                                                           |                                          | <u>*</u>                      |
| Done                                                |                                    |                                                           | 🛛 👔 🕼 Local intranet   Protected Mode: O | ff 🛛 🖓 🔹 🕅 100% 🔹 🎢           |

#### 目標CVP呼叫伺服器的配置中包含OAMP ID,因此不會讓第二個OAMP部署它,如本圖所示。

| N ORP                                  | M Construction of the second second se                                                                                                    |  |  |  |  |  |
|----------------------------------------|----------------------------------------------------------------------------------------------------|--|--|--|--|--|
| G                                      | 🕥 🖟 • Computer • Local Dak (C:) • Cisco • CVP • logs • CRM 🔹 🗱                                                                                                    |  |  |  |  |  |
| -                                      | TextPad - C-(Cisco\CVP\logs\ORH\CVP.2015-05-06.00.log                                                                                                    |  |  |  |  |  |
| Organ                                  | Efile Edit Search View Taols Macros Configure Window Help                                                                                                    |  |  |  |  |  |
| *                                      | 1 🗅 🕼 🗑 🖉 🕼 🕼 🙏 🗠 🗶 📾 😫 💭 🖓 🚎 👘 🔮 🍼 🍕 🔶 🗤 💩 🖤 🚱 🔶 👘 🚱 👘 🚱 👘 🚱 👘 🚱 👘 👘 👘 👘 👘 👘 👘 👘 👘 👘 👘 👘 👘                                                                                                    |  |  |  |  |  |
|                                        | Document Selector 9 × Error. 2015-05-06.00.log CVP.2015-05-06.00.log ×                                                                                                    |  |  |  |  |  |
| 1999 1999 1999 1999 1999 1999 1999 199 | Content Sector         **         Form 2015666.00.00g         Content Sector           (PX2015666.00.00g)         FS FL_TVM.VAIL MSML155862. STATS FL_TVM.TOTAL MEN-16318464, STATS FL_TVM PEAK MEM USAGE=6644984, STATS FL_TVM CURRENT_MEM_USAGE=7020112, FS FL_TVM.VAIL MSML155852. STATS FL_TVM.TOTAL_MEM=6318464, STATS FL_TVM PEAK MEM USAGE=6644984, STATS FL_TVM CURRENT_MEM_USAGE=7020112, FS FL_TVM.VAIL MSML158858, STATS FL_TVM.TOTAL_MEM=6318464, STATS FL_TVM.WEX MEM USAGE=6644984, STATS FL_TVM_CURRENT_MEM_USAGE=463664, STATS FL_TVM_CURRENT_MEM_USAGE=463664, STATS FL_TVM_CURRENT_MEM_USAGE=463637336441189391841, MBean=com.cisco.cvp.comm.mbean.pc.Subsy.tot.100, States FL_TVM_CURRENT_MEM_USAGE=4004, STATS FL_TVM_CURRENT_MEM_USAGE=4016411-1101011, STATS FL_TVM_CURRENT_MEM_USAGE=413633644, STATS FL_TVM_CURRENT_MEM_USAGE=413633644, STATS FL_TVM_CURRENT_MEM_USAGE=413633644, STATS FL_TVM_CURRENT_MEM_USAGE=413633644, STATS FL_TVM_CURRENT_MEM_USAGE=413633644, STATS FL_TVM_CURRENT_MEM_USAGE=413633644, STATS FL_TVM_CURRENT_MEM_USAGE=413633644, STATS FL_TVM_CURRENT_MEM_USAGE=413633644, STATS FL_TVM_CURRENT_MEM_USAGE=413633644, STATS FL_TVM_CURRENT_MEM_USAGE=413633644, STATS FL_TVM_CURRENT_MEM_USAGE=41363312894, STATS FL_TVM_CURRENT_MEM_USAGE=413633644, ST |  |  |  |  |  |
| -                                      | P CHI 73 LE DA 07 ON LAS 477/01 LE LL SE DM 100 CL 1371/0                                                                                                    |  |  |  |  |  |

步驟3.開啟檔案C:\Cisco\CVP\conf\orm.properties。您可以驗證OAMP ID,如下圖所示。

| <pre>le Edit Sexdi Wew Took Macos Conjure Window Heb<br/>Date Le Conjure Le Conjure Vindow Heb<br/>Date Le Conjure Le Conjure Vindow Heb<br/>Date Le Conjure Le Conjure Vindow Heb<br/>TRACE_GOR/ET = 0x00010000<br/># TRACE_GOR/FT = 0x00020000<br/># TRACE_GOR/FC = 0x00050000<br/># TRACE_GOR/FC = 0x000500000<br/># TRACE_GOR/FC = 0x00050000<br/># TRACE_GOR/FC = 0x00050000000<br/># TRACE_GOR/FC = 0x00050000000000000000000000000000000</pre>                                                | TextPad - C:\Cisco\CVP\conf\orm.properties                                                                                                    |                                                                                                    |
|----------------------------------------------------------------------------------------------------|----------------------------------------------------------------------------------------------------|----------------------------------------------------------------------------------------------------|
| Image: Solution of the solution of the solution                                      | File Edit Search View Tools Macros Configure Wi                                                                                                    | w Help                                                                                                    |
| <pre>cm_propries ×  f TAAC_CORM_INTRA = 0x00010000 f TAAC_CORM_FT = 0x0002000 f TAAC_CORM_FC = 0x0008000 f TAAC_CORM_FC = 0x00100000 f TAAC_CORM_FC MSGUS = 0x00100000 f TAAC_CORM_FC MSGUS = 000 f TAAC_CORM_FC MSGUS = 000 f TAAC_CORM_FC MSGUS = 0000 f TAAC_CORM_FC MSGUS = 0000 f TAAC_CORM_FC MSGUS = 0000 f TAAC_CORM_FC MSGUS = 00000 f TAAC_CORM_FC MSGUS = 0000 f TAAC_CORM_FC MSGUS = 00000000 f TAAC_CORM_FC MSGU</pre> | ) 🛎 🖬 🖪 🖨 🖪 🖬 🗶 🖿 🛪 📾 🖾 으 으 🚍 🛪                                                                                                    | 🚍 📲 🎱 🖤 🛊 😡 😨 🐢 🗛 🔹 🗤 👂 🛓 Find incrementally 🕴 🕆 🔲 Match case _                                                         |
| <pre># TRACE ORM_INFRA = 0x00010000 # TRACE_ORM_IT = 0x0002000 # TRACE_ORM_FT = 0x0002000 # TRACE_ORM_FC = 0x00100000 # TRACE_ORM_FC_WASHEARTERT = 0x0000000 # TRACE_ORM_FC_WASHEARTERT = 0x0000000 # # TRACE_ALL = -1 orm.traceMask = 0x00190000 # # TRACE_ALL = -1 orm.traceMask = 0x00190000 # # TRACE_ALL = -1 orm.traceMask = 0x0019000 # # TRACE_ALL = 000 # # TRACE_ALL = 000 # # # TRACE_ALL = 000 # # # TRACE_ALL = 000 # # # TRACE_ALL = 000 # # # TRACE_ALL = 000 # # .</pre>                                                                                                    | orm.properties ×                                                                                                    |                                                                                                    |
| <pre>orm.ios.transtimeout = 45000  # REST API Thread pool configuration throttling.threadpool.generic.theads = 10 throttling.threadpool.generic.queuesize = 100 #For http client orm.org.apache.logLevel = ERROR httpclient.logLevel = ERROR orm.controller.adapterName = [4] SearchResults</pre>                                                                                                    | <pre># TRACE ORM INFRA # TRACE ORM_INFRA # TRACE ORM_IOS # TRACE_ORM_FC # TRACE_ORM_FC_MSGBUS = 0x0 # TRACE_ORM_FC_MSGBUS = 0x0 # TRACE_ORM_FC_MSGBUS = 0x0 # TRACE_ORM_FC_CONTROLCENTER_STATS # # TRACE_ALL orm.traceMask = 0x00190000 # OAMP Values orm.ios.pingtimeout = 5000</pre> | = 0x00010000<br>= 0x0002000<br>= 0x00080000<br>00000<br>= 0x00200000<br>= 0x00200000<br>= -1<br>#21c7e692166-1518887576 |
| Search Results                                                                                                    | <pre>orm.ios.transtimeout = 45000 # REST API Thread pool configuration throttling.threadpool.generic.theads throttling.threadpool.generic.queuesi #For http client orm.org.apache.logLevel = ERROR httpclient.logLevel = ERROR orm.controller.adapterName = [4]</pre>                  | 10<br>:= 100<br>:= 100                                                                                                  |
| Search Results                                                                                                    |                                                                                                    |                                                                                                    |
|                                                                                                    | Search Results                                                                                                    |                                                                                                    |
|                                                                                                    |                                                                                                    |                                                                                                    |
|                                                                                                    |                                                                                                    |                                                                                                    |
|                                                                                                    |                                                                                                    |                                                                                                    |

# 解決方案

步驟1.停止CVP呼叫伺服器中的Cisco CVP資源管理器服務。

步驟2.註解C:\Cisco\CVP\conf\orm.properties 中的orm.oamp.id行,如下圖所示。

| orm.properties - Notepad                                                                                                    |                                                                                                    |  |
|----------------------------------------------------------------------------------------------------|----------------------------------------------------------------------------------------------------|--|
| File Edit Format View Help                                                                                                    |                                                                                                    |  |
| ##ORM specific properties                                                                                                    |                                                                                                    |  |
| <pre># Possible values: EMERGENCY, ALERT, 0 # WARN, NOTICE, INFO orm.logLevel = DEBUG</pre>                                                                                                    | CRITICAL, ERROR (default),<br>, DEBUG                                                                                                    |  |
| <pre># Possible (or the combination) value<br/># TRACE_NONE<br/># TRACE_CALL<br/># TRACE_DETHOD<br/># TRACE_DARAM<br/># TRACE_LOW_LEVEL<br/># TRACE_LOW_LEVEL<br/># TRACE_CLASSDUMP<br/># TRACE_CHEARTBEAT<br/># TRACE_ORM_INFRA<br/># TRACE_ORM_INFRA<br/># TRACE_ORM_INFRA<br/># TRACE_ORM_INFRA<br/># TRACE_ORM_INFRA<br/># TRACE_ORM_PC<br/># TRACE_ORM_PC<br/># TRACE_ORM_PC_CONTROLCENTER_STATS<br/>#<br/># TRACE_ORM_PC_CONTROLCENTER_STATS<br/>#<br/># TRACE_ALL<br/>orm.traceMask = 0x00190000<br/># 0AMP_Values</pre> | s for TraceMask<br>= 0<br>= 0x00000001<br>= 0x0000002<br>= 0x0000004<br>= 0x0000008<br>= 0x0000000<br>= 0x0000000<br>= 0x00020000<br>= 0x00020000<br>= 0x00040000<br>= 0x0020000<br>= 0x0020000<br>= 0x0020000<br>= 0x0040000<br>= 0x0040000<br>= -1 |  |
| # This was added by another OMAP:<br># orm.oamp.id = 138312b9-2fd6-42c8-ad                                                                                                    | f1-d21c7e692166-1518887576                                                                                                    |  |
| #IOS values<br>orm.ios.pingtimeout = 5000<br>orm.ios.transtimeout = 45000                                                                                                    |                                                                                                    |  |
| <pre># REST API Thread pool configuration<br/>throtling.threadpool.generic.theads<br/>throttling.threadpool.vxmlapp.queuesi<br/>throttling.threadpool.generic.queuesi</pre>                                                                                                    | = 10<br>ze = 100<br>ze = 100                                                                                                    |  |
| #For http client<br>orm.org.apache.logLevel = ERROR<br>httpclient.logLevel = ERROR<br>orm.controller.adapterName =                                                                                                    |                                                                                                    |  |

#### 步驟3.在CVP呼叫伺服器中啟動Cisco CVP資源管理器服務。

### 步驟4.按一下Save and Deploy,如下圖所示。

| http://www.commonscience.com/commonscience/commonscience/common |                                |                                  |                             |
|----------------------------------------------------------------------------------------------------|--------------------------------|----------------------------------|-----------------------------|
| 🚱 🕞 💌 😰 https://ocalhost:9443/oamp/SiPComprehensiveEd4ConfigurationActions.do                                                                                                    | 🗾 😵 Certific                   | ate Error 🗟 😽 🗙 💽 Bing           | 2                           |
| 👷 Favorites 🛛 🚔 😰 CVP Callback Diagnostic CVP 😰 Suggested Sites 👻 😰 Web Slice Gallery 👻                                                                                                    |                                |                                  |                             |
| Cisco Unified Customer Voice Portal - Action Confirmat                                                                                                    |                                | 🙆 • 🖾 • 🖻 🖷                      | • Page • Safety • Tools • 😧 |
| Cisco Unified Customer Voice Portal                                                                                                    | Signed in as: Administrator    | My Account   Sign out   About    | Documentation Search        |
| System + Device Management + User Management + Bulk Administration + SNMP + Tools + Help +                                                                                                    |                                |                                  |                             |
| Confirmation                                                                                                    |                                |                                  |                             |
| Unified CVP Call Server device with IP Address: 10.201.198.12 and Hostname: CVP90POD2S successfu<br>Device(s)/Component(s): 10.201.198.12 (Unified CVP Call Server) need to be restarted.<br>Following device restart, use the system menu to deploy system-level configurations to this Unified CV                                                                                                    | lly updated.<br>P Call Server. |                                  |                             |
|                                                                                                    |                                |                                  | Back                        |
| Copyright © 2013 Cisco                                                                                                    | ) Systems, Inc.                |                                  | 3                           |
|                                                                                                    |                                |                                  |                             |
|                                                                                                    |                                |                                  |                             |
|                                                                                                    |                                |                                  |                             |
|                                                                                                    |                                |                                  |                             |
|                                                                                                    |                                |                                  |                             |
|                                                                                                    |                                |                                  |                             |
|                                                                                                    |                                |                                  |                             |
| Done                                                                                                    |                                | Local intranet   Protected Mode: | Off   🖓 ▾   🍕 100% ▾        |